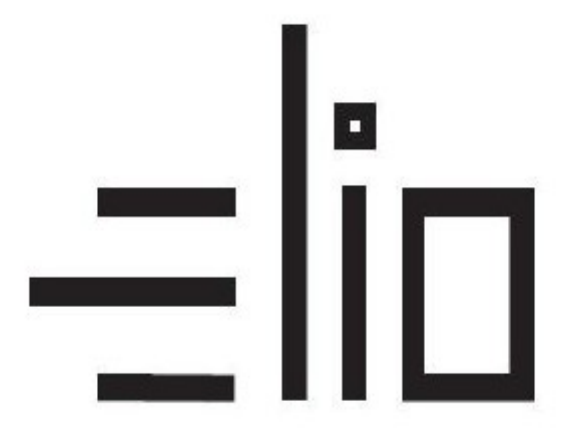

# ELIO Kasa

# Servisný manuál

### Nahratie identifikačných a autentifikačných údajov

#### Prekopírovanie údajov

Xml súbory s identifikačnými a autentifikačnými stiahneme do zariadenia Android z internetového prehliadača a uložíme do nejakého priečinku na disku, z ktorého ich budeme následne nahrávať do aplikácie.

Pre nahratie IU a AU sú potrebné dva súbory XML ktoré sú vygenerované každému subjetku po požiadaní o údaje.

#### Nahratie IU a AU v aplikácii ELIO Kasa

1. Klikneme v l'avom hornom rohu na Nastavenia.

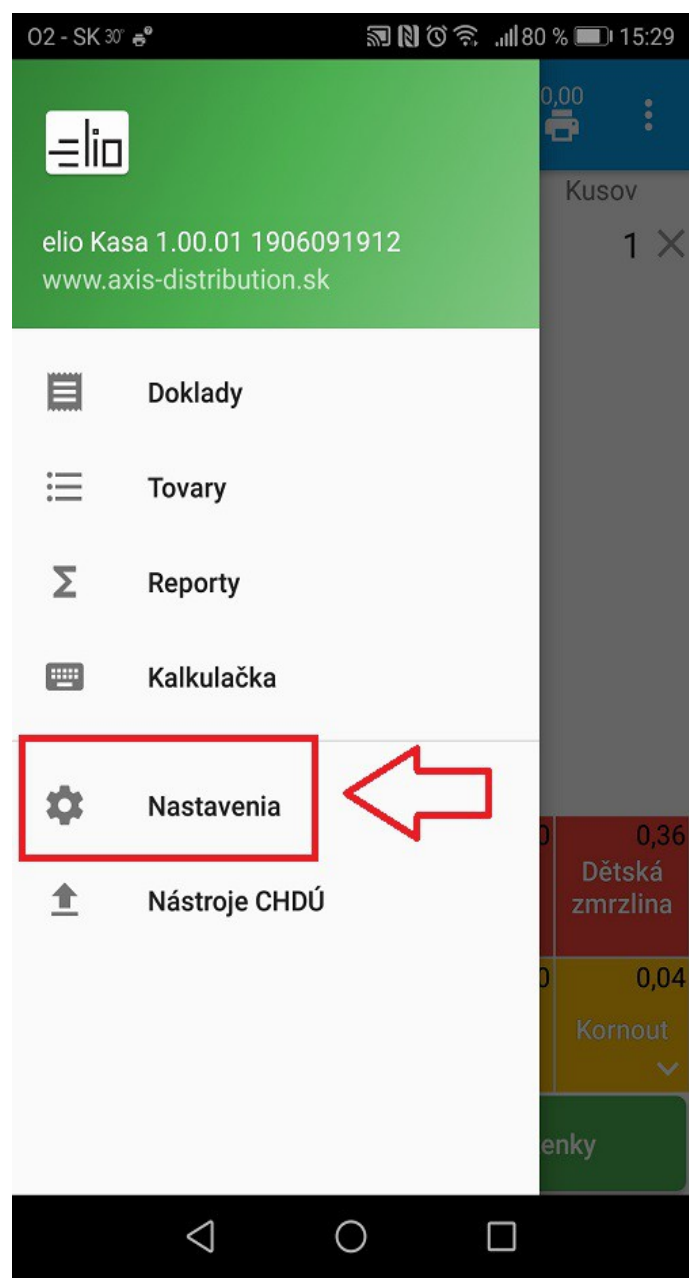

2. Vyberieme sekciu eKasa.

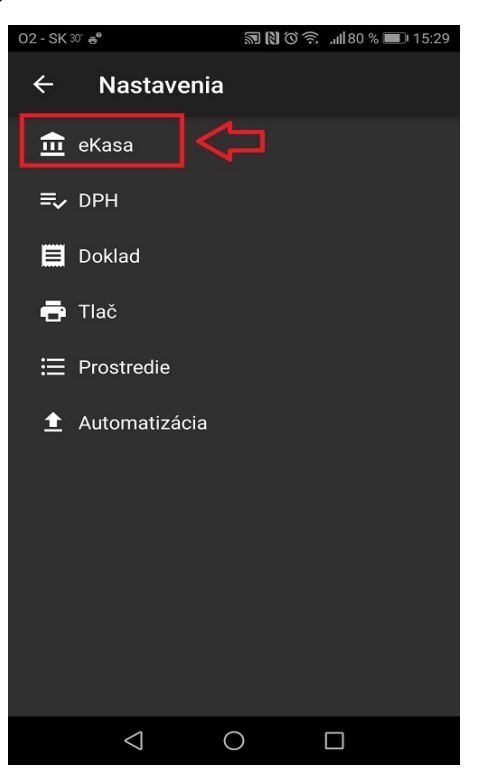

3. Klikneme na <u>CHDÚ</u>.

4. Vyberieme CHDÚ(CP2102 USB to UART Bridge Controller)

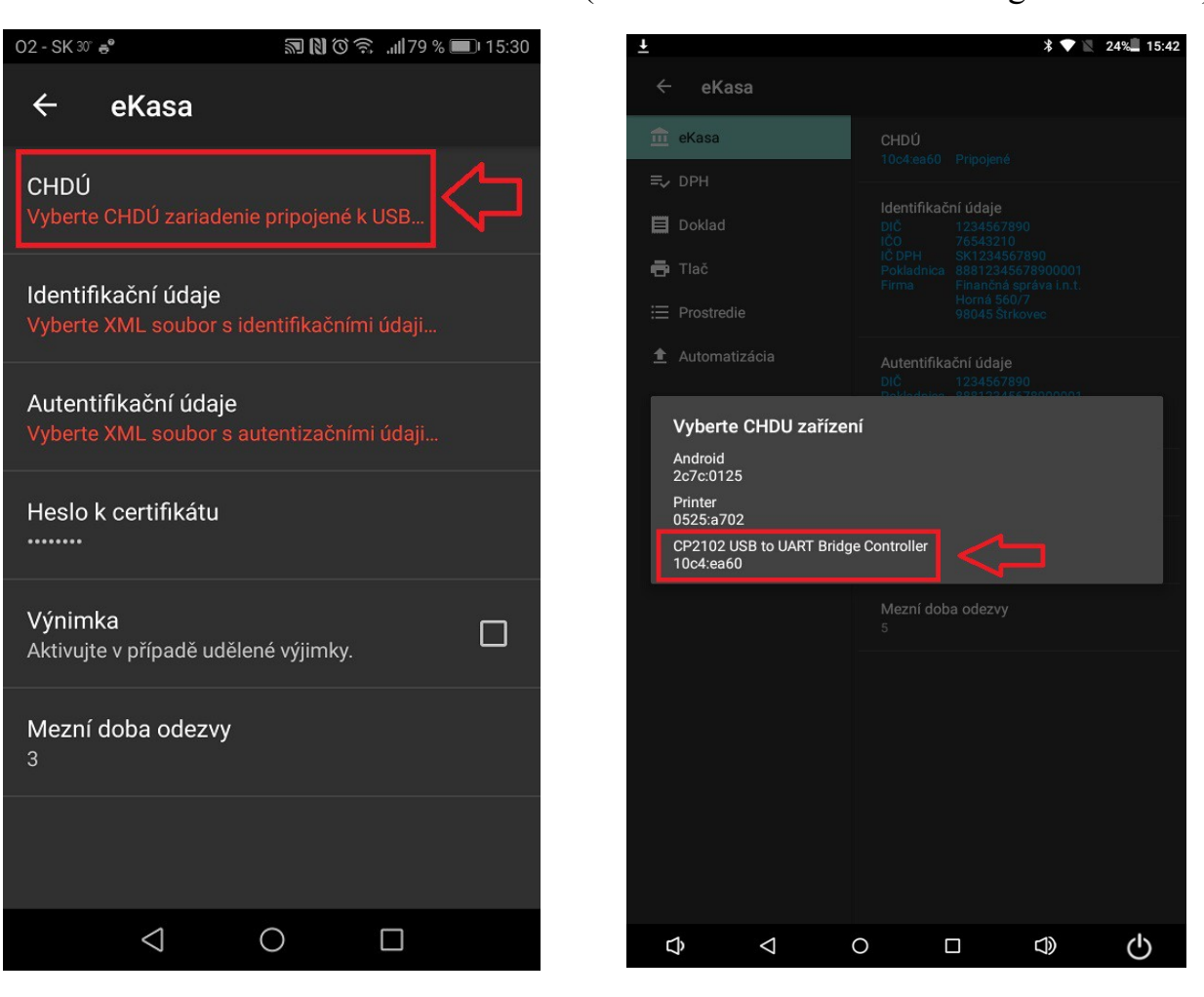

5. Klikneme na Identifikačné údaje.

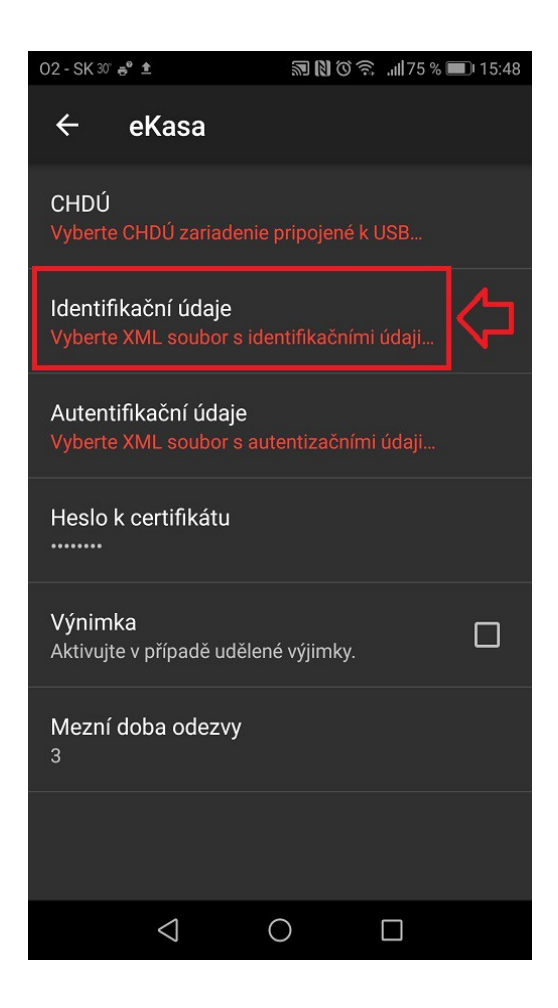

7. Klikneme na Autentifikačné údaje.

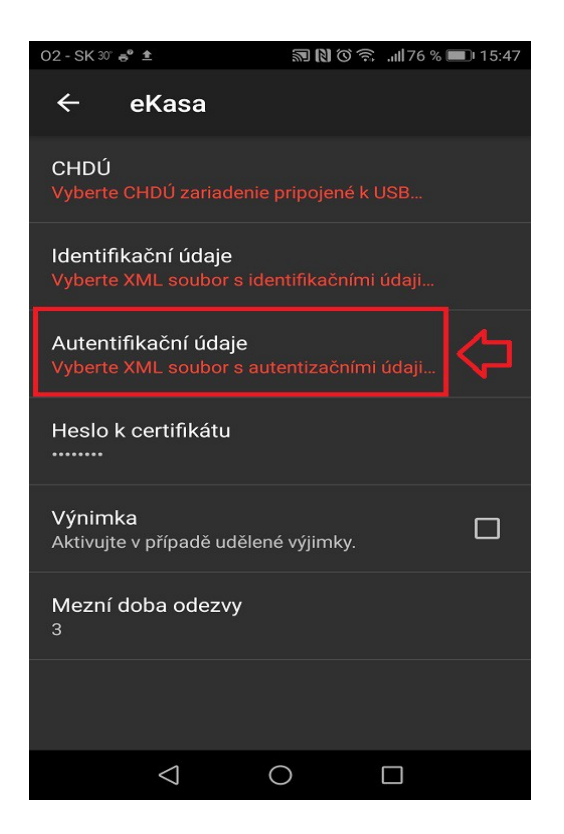

6. Vyberieme XML súbor s identifikačnými údajmi.

8. Vyberieme XML súbor s autentifikačnými údajmi.

9. Klikneme na Heslo k certifikátu a zadáme heslo k autentifikačným údajom.

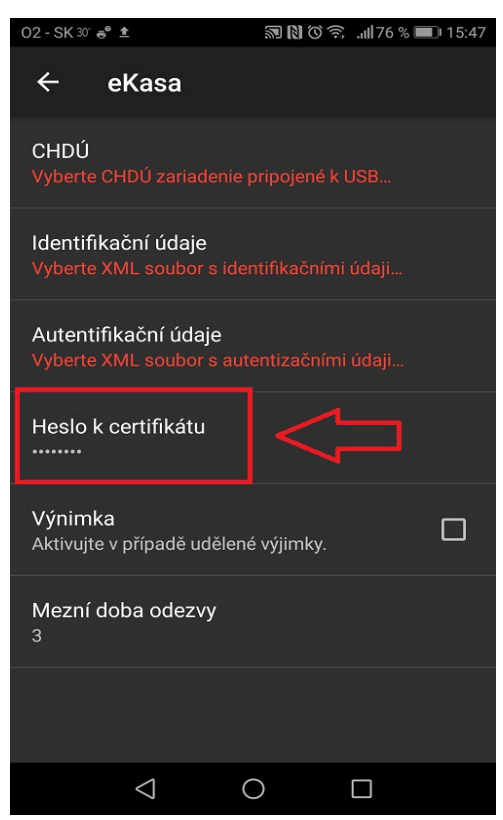

10. Po úspešnom nahratí identifikačných a autentifikačných údajov a správnom zadaní hesla sa nám zobrazia identifikačné a autentifikačné údaje sfarbené modrou farbou.

| ± ē         | ♥ *                                                                                                    | 11:40 |
|-------------|----------------------------------------------------------------------------------------------------|-------|
| ← Nastavení |                                                                                                    |       |
| 🟛 eKasa     | eKasa                                                                                                  |       |
| ≡, DPH      | СНОЙ                                                                                                   |       |
| 🗏 Účtenka   |                                                                                                    |       |
| 🖶 Tisk      | Identifikační údaje<br>DIČ 1122334455                                                                  |       |
| ⊟ Prostředí | 1 ČO 7654210<br>1 Č DPH SK1234567890<br>Pokladnice 88811223944550001                                   |       |
|             | Firma Finančná správa i.n.t.<br>Horná 7<br>98045 Štrkovec                                              |       |
|             | Certifikát   DIČ 1122334455   Pokladnice 88811223344550001   Číslo 11017   Platnost 29.1.2021 16:05:01 |       |
|             | Heslo k certifikátu<br>                                                                                |       |
|             | Výnimka<br>Aktivujte v případě udělené výjimky.                                                        |       |
|             | Mezní doba odezvy                                                                                      |       |
|             |                                                                                                    |       |

V prípade že niektoré údaje nesedia alebo je zle zadané heslo sú nesprávne údaje zobrazené červenou farbou.

| <b>ē</b> • •   | 2 ♀ ♥                                                                                                    | <b>9:54</b> |
|----------------|----------------------------------------------------------------------------------------------------|-------------|
| ← Nastavení    |                                                                                                    |             |
| 🟛 eKasa        | eKasa                                                                                                    |             |
| ≡, DPH         | CHDÚ                                                                                                    |             |
| 🗮 Účtenka      | 10c4:ea60 Připojeno                                                                                                  |             |
| 🗗 Tisk         | Identifikační údaje<br>DIC 0987654321                                                                                |             |
| i⊟ Prostředí   | IČO 76543210<br>IČ PPH sko997654321<br>Pokletnik 89997654321                                                         |             |
| ▲ Automatizace | Firma Finančná správa i.n.t.<br>Horná 7<br>98045 Štrkovec                                                            |             |
|                | Autentifikační údaje<br>DiČ 1234567890<br>Pokladnice 88812345678900001<br>Číslo 11018<br>Platnost 29.1.2021 16.07.01 |             |
|                | Heslo k certifikátu<br>                                                                                              |             |
|                | Výnímka<br>Aktivujte v případě udělené výjimky.                                                                      |             |
|                | Mezní doba odezvy                                                                                                    |             |
|                |                                                                                                    |             |

#### Aktivovanie licencie v aplikácii ELIO Ekasa

1. Klikneme na Automatizácia.

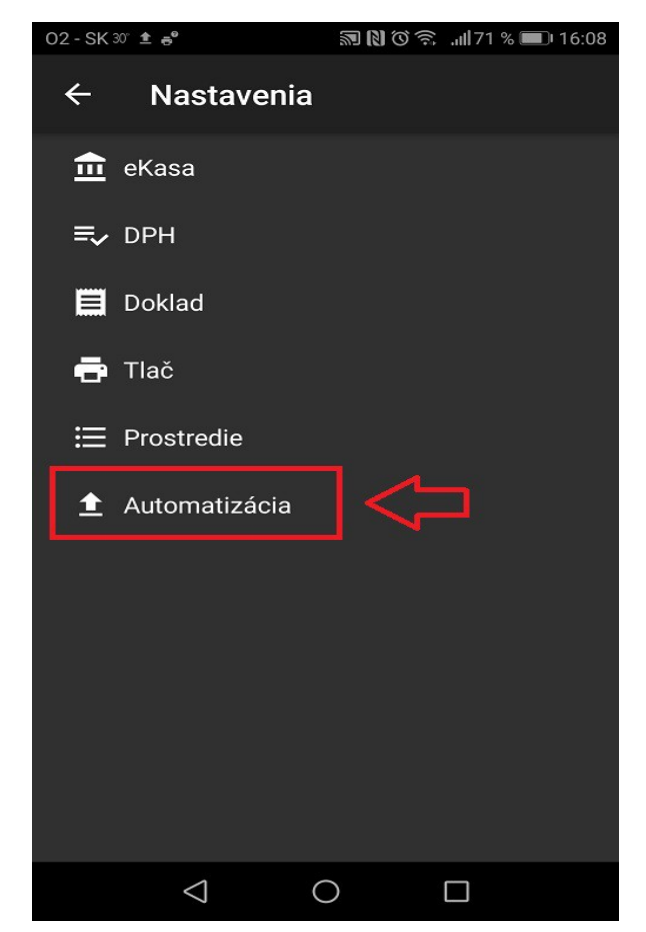

 Klikneme na licenčný kód a zadáme <u>licenčný kód</u> softwaru ELIO Kasa (8 miestny kód – všetko veľké písmená)

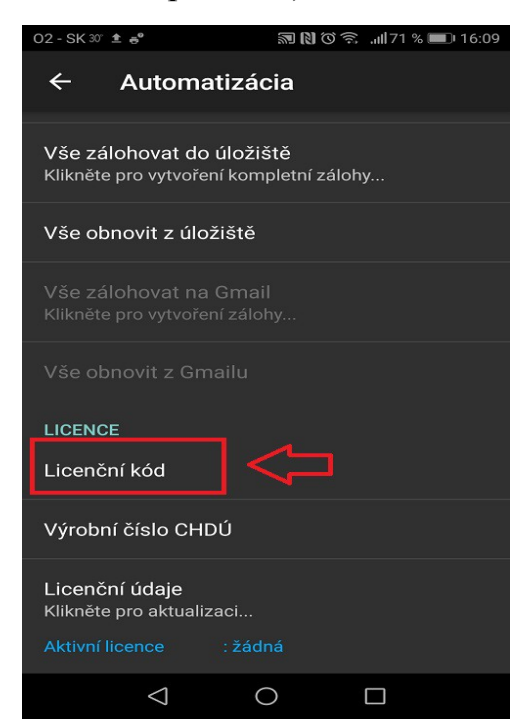

3. Klikneme na <u>Výrobné číslo CHDÚ</u> a zadáme výrobné číslo. Výrobné číslo CHDÚ nájdeme na CHDÚ v tvare : <u>123-1234</u> (vždy zadávame číslo aj s pomlčkou). Pri zariadení elio miniPOS A7 je výrobné číslo CHDÚ nalepené na CHDÚ v tvare napr. <u>V123</u>, v tomto prípade zadávame výrobné číslo CHDÚ v tvare čísla za V, za nimi pomlčka a doplnené nulami, čiže v tomto uvedenom prípade <u>123-0000</u>.

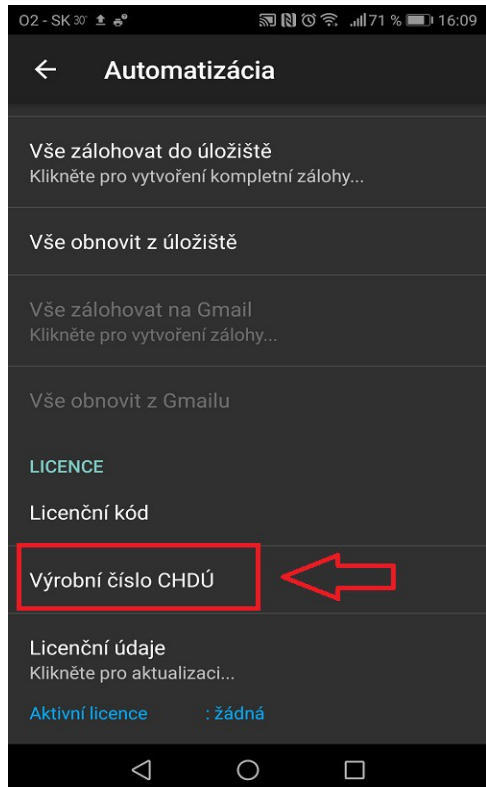

4. Po zadaní licenčného kódu a výrobného čísla CHDÚ klikneme na licenčné údaje a pokiaľ sme všetky údaje zadali správne prebehne úspešné aktivovanie licencie.

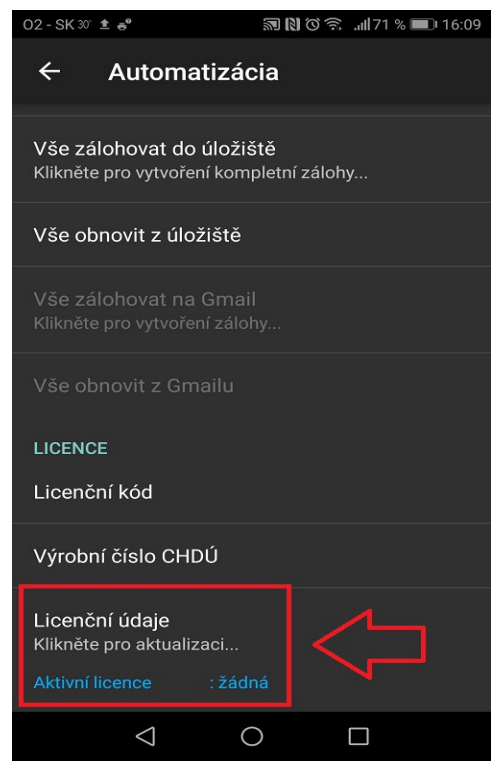

Aplikácia vypíše že Registrácia prebehla úspešne.

## Nastavenie tlačiarne (XP-Q800, XP-58IIK, XP-Q260NL)

1. Klikneme na <u>Tlač.</u>

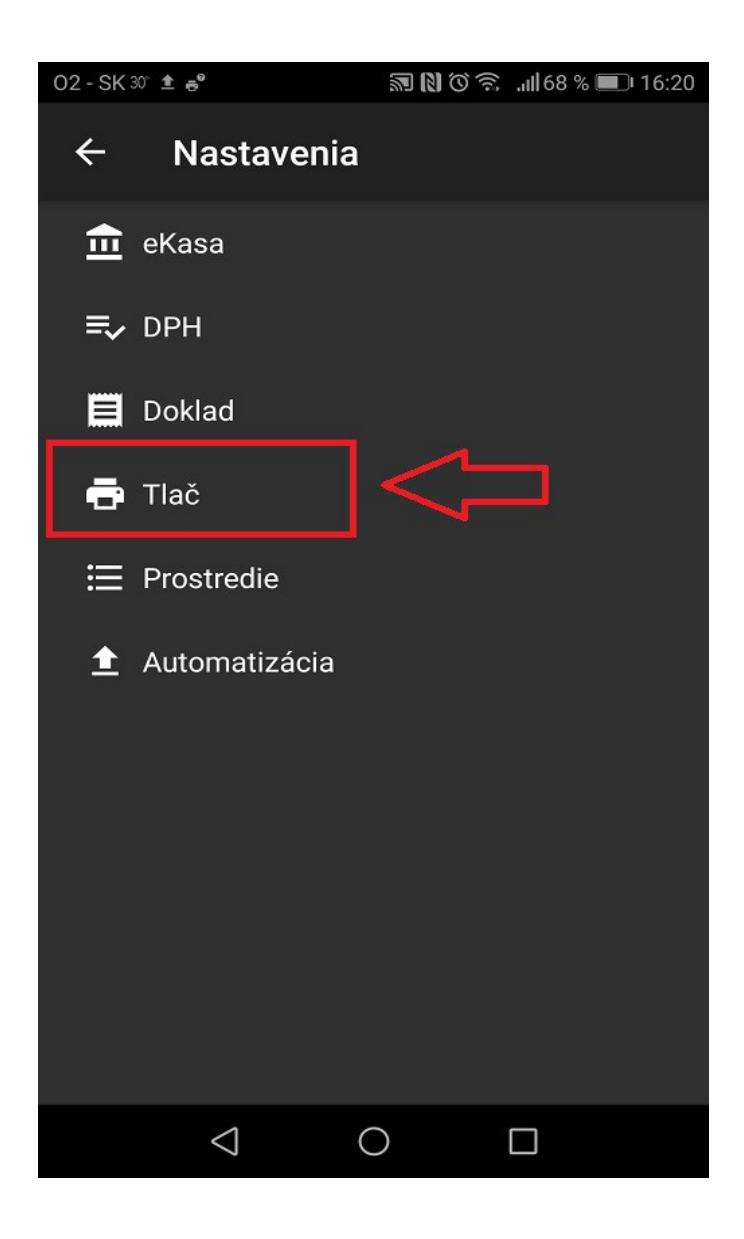

2. Nastavíme rýchlosť portu tlačiarne na 38400.

Komunikačnú rýchlosť je potrebné nastaviť aj fyzicky na tlačiarni.

Pri jednotlivých tlačiarnach je iný postup pri nastavovaní rýchlosti, ako nastaviť komunikačnú rýchlosť môžete nájsť v manuáloch – Nastavenie komunikačnej rýchlosti.pdf na našej stránke v sekcii Download – ELIO Ekasa.

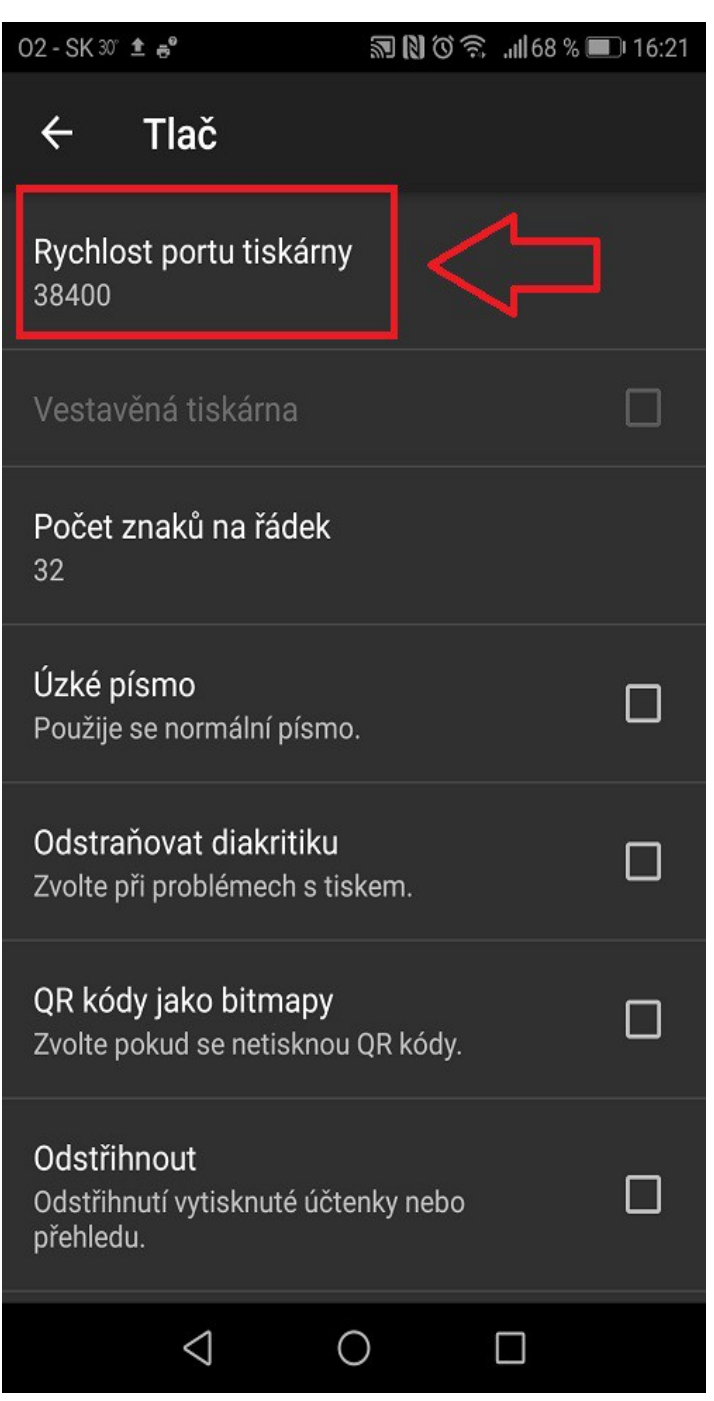

3. Podľa typu tlačiarne nastavíme počet znakov na riadok.58mm: 32 znakov80mm: 48 znakov

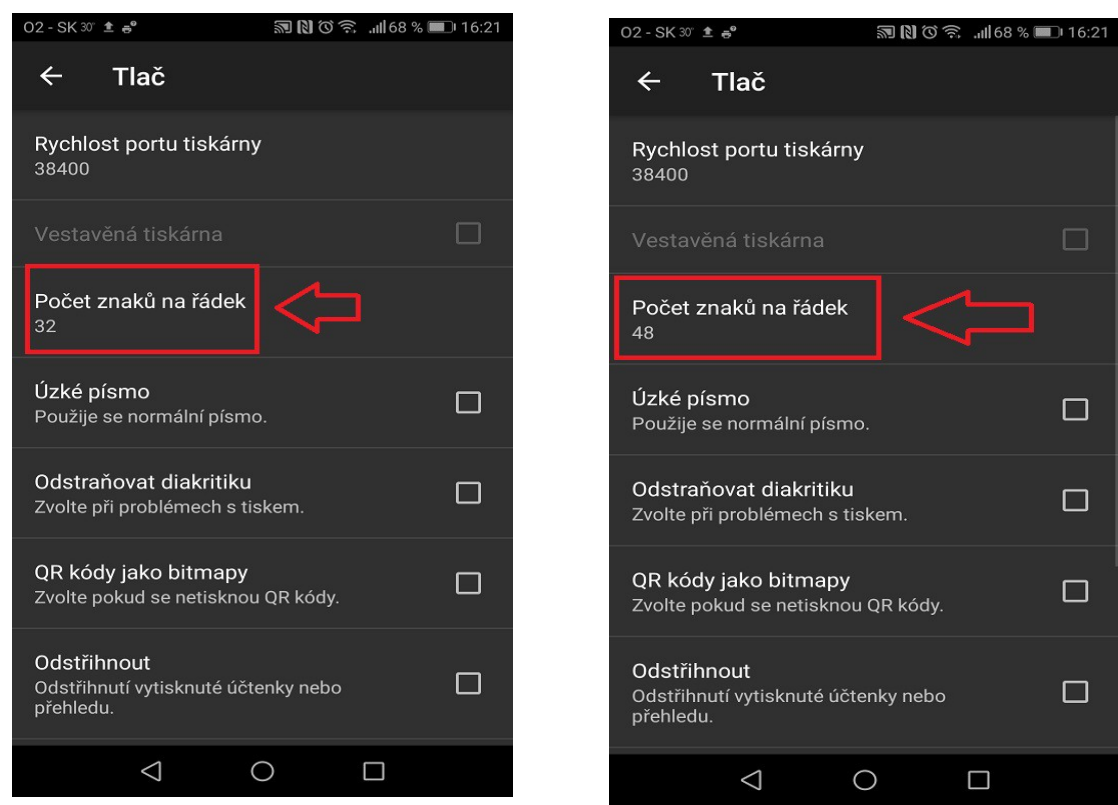

4. V prípade že tlačiareň má rezačku pásky zaklikneme voľbu <u>Odstrihnúť</u>.

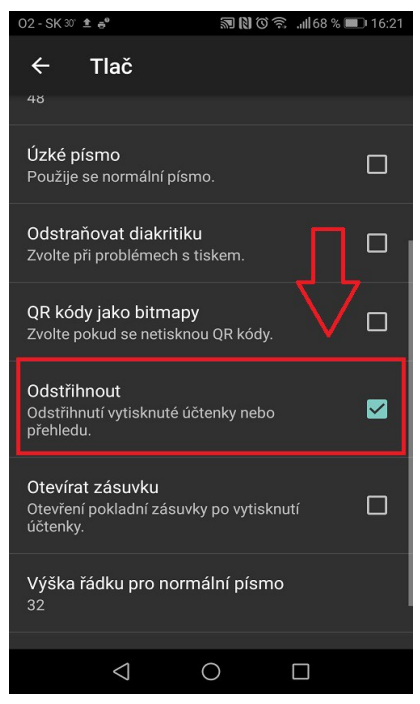

5. V prípade že máme k tlačiarni pripojenú pokladničnú zásuvku je možné nastaviť automatické otváranie zásuvky po vytlačení dokladu zaškrtnutím voľby <u>Otvárať zásuvku</u>.

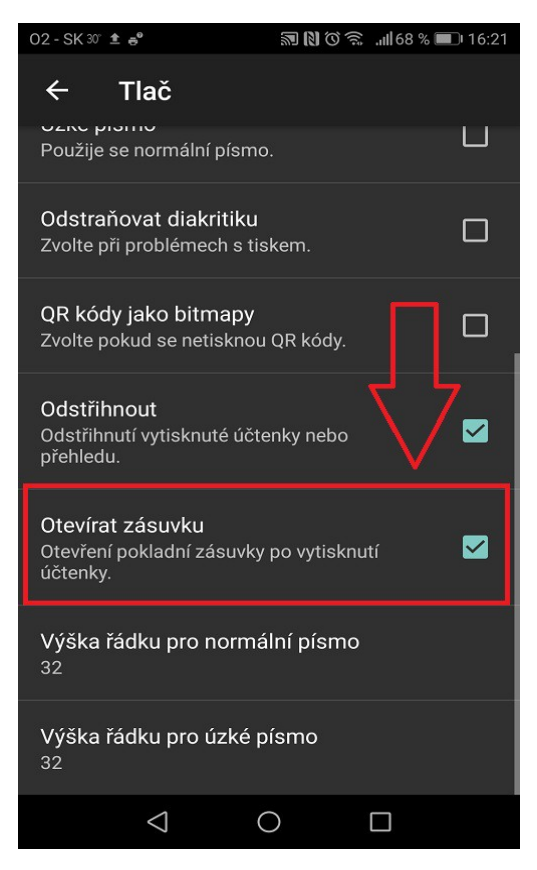

#### Nastavenie tlačiarne – elio miniPOS A7

1. Klikneme na <u>Tlač.</u>

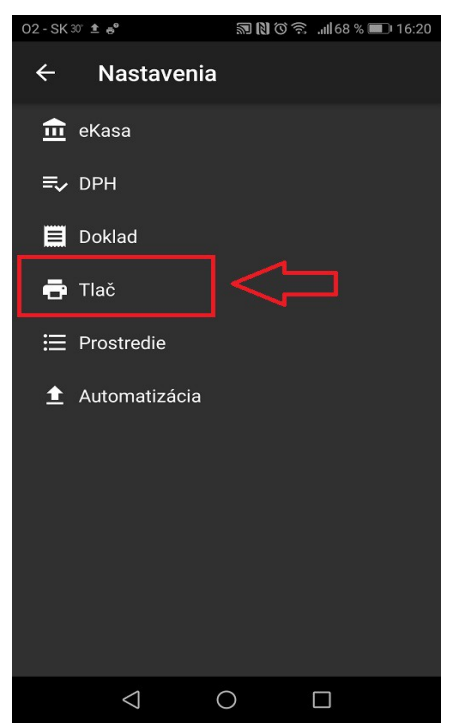

2. Nastavíme rýchlosť portu tlačiarne na <u>38400</u>.

| 02 - SK 30° 🟦 👼                                        | ₩ 10 🗟 ,⊪168 % I          | <b>1</b> 6:21 |
|--------------------------------------------------------|---------------------------|---------------|
| ← Tlač                                                 |                           |               |
| Rychlost portu tiská<br>38400                          | rny                       | ]             |
| Vestavěná tiskárna                                     |                           |               |
| Počet znaků na řáde<br><sup>32</sup>                   | k                         |               |
| <b>Úzké písmo</b><br>Použije se normální pís           | mo.                       |               |
| Odstraňovat diakritil<br>Zvolte při problémech s       | <b>ku</b><br>9 tiskem.    |               |
| <b>QR kódy jako bitma</b> r<br>Zvolte pokud se netiskr | <b>yy</b><br>nou QR kódy. |               |
| Odstřihnout<br>Odstřihnutí vytisknuté ú<br>přehledu.   | účtenky nebo              |               |
| $\bigtriangledown$                                     | 0 🗆                       |               |

3. Vyberieme <u>Vstavanú tlačiareň – Zonerich.</u>

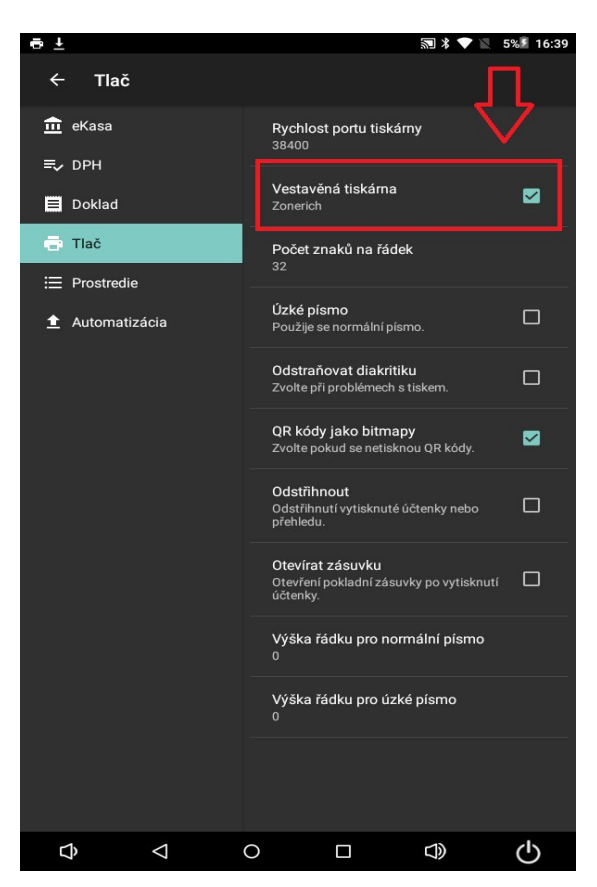

4. Nastavíme počet znakov na riadok na <u>32</u>.

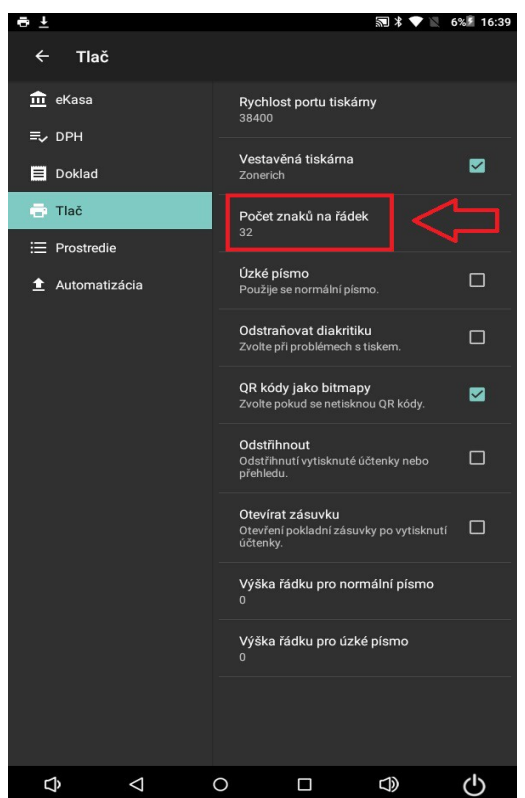

5. Zaškrtneme voľbu tlačiť QR kódy ako bitmapy.

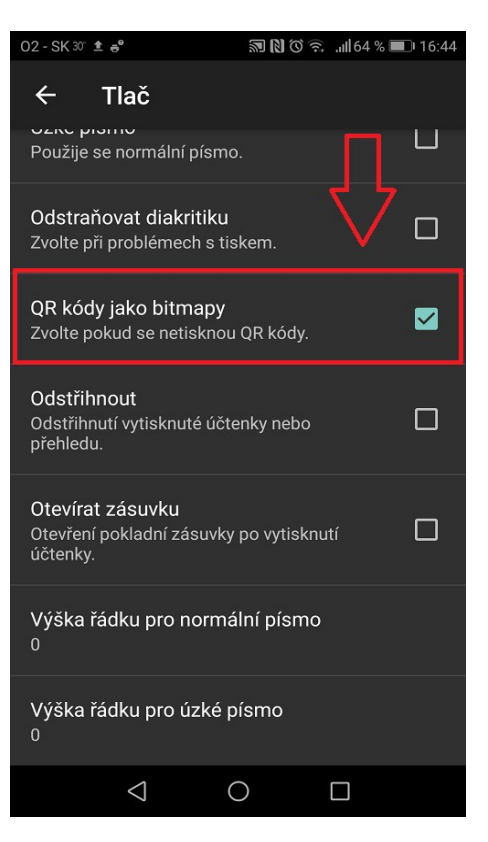